## Creating Self Signed SSL Certificates on IIS 6.0 and Windows Server 2003

If you need to deploy and test your code in SSL environment on IIS 6.0 and Windows Server 2003, but you do not have a valid SSL certificate on your development / test server issued by a trusted third party Certificate Authority (since it costs money), you can easily do so by creating a self signed test certificate using a tool called SelfSSL which comes with IIS 6.0 Resource Kit Tools. SelfSSL is a console line application which is free to use :-). You can download IIS 6.0 Resource Kit Tools from <u>here</u>.

After downloading and executing this kit, make sure you either choose Complete installation option or if you choose Custom installation option, make sure you have selected the SelfSSL feature. See below step by step screen shots for the Custom installation option.

Step 1: Click Next.

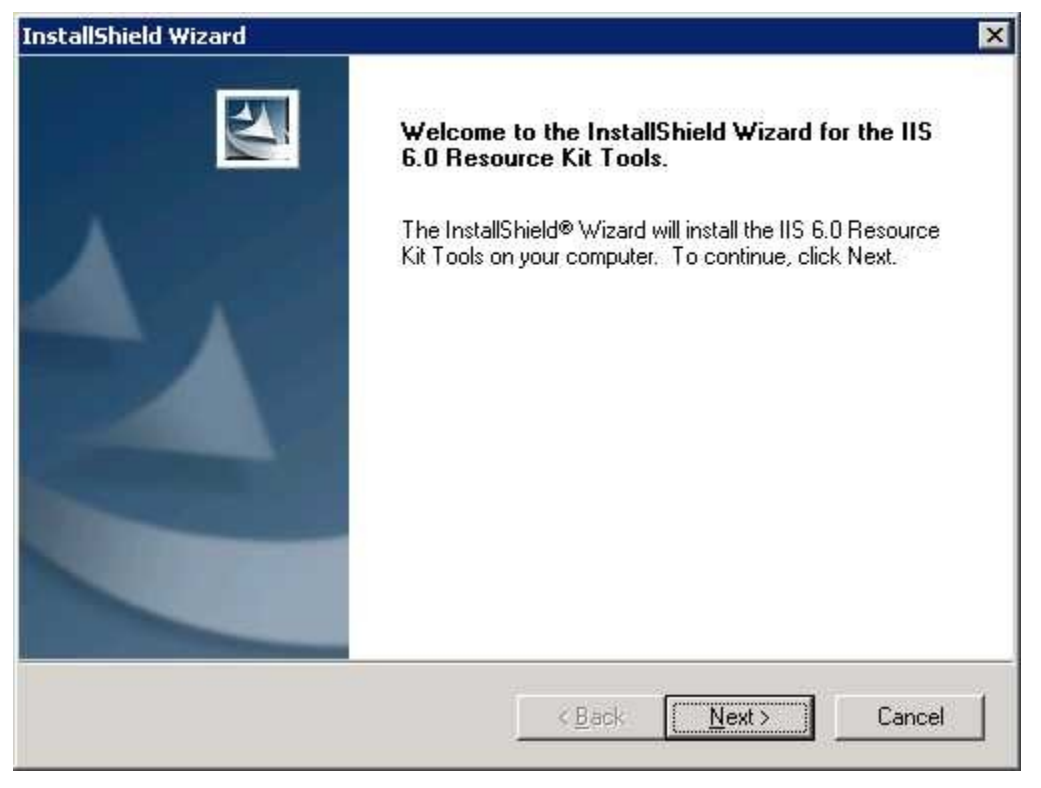

Step 2: Choose I Agree and click Next.

| allShield Wiz                                                             | ard                                                                                                    |                                                                                                    |                                                                                                   | -                                          |
|---------------------------------------------------------------------------|----------------------------------------------------------------------------------------------------|----------------------------------------------------------------------------------------------------|---------------------------------------------------------------------------------------------------|--------------------------------------------|
| nd-User Lice<br>Read the End-<br>or "I Disagree"                          | nse Agreement<br>Jser License Agreement ca                                                                                            | arefully and select eithe                                                                                          | er "I Agree"                                                                                      | Z                                          |
| END-USI<br>INTERNI<br>KIT TOC                                             | ER LICENSE AGR<br>ET INFORMATIO<br>PLS                                                                                                | EEMENT FOR<br>N SERVICES 6                                                                                         | MICROSOF<br>.0 RESOURC                                                                            | Г<br>Е                                     |
| IMPORT<br>Agreemer<br>an individ<br>the Micro<br>includes of<br>printed m | ANT-READ CARI<br>at ("EULA") is a leg<br>lual or a single enti-<br>soft software that a<br>omputer software a<br>aterials, "online" o | EFULLY: This En<br>gal agreement be<br>ty) and Microso<br>accompanies this<br>and may include<br>r electronic doce | nd-User Licen<br>etween you (e<br>ft Corporation<br>EULA, whic<br>e associated m<br>imentation, a | ise<br>ither<br>n for<br>h<br>nedia,<br>nd |
| IIShield —                                                                |                                                                                                    | CID                                                                                                    | sagree                                                                                            |                                            |
|                                                                           |                                                                                                    | < Back                                                                                                    | Next >                                                                                            | Canad                                      |

Step 3: Enter appropriate details and click Next.

| InstallShield Wizard                                   |                                                                                | ×           |
|--------------------------------------------------------|--------------------------------------------------------------------------------|-------------|
| Customer Information<br>Please enter your information. |                                                                                |             |
| <u>U</u> ser Name:                                     |                                                                                |             |
| Your Name                                              |                                                                                |             |
| <u>C</u> ompany Name:                                  |                                                                                |             |
| Your Company Name                                      |                                                                                |             |
| Install this application for:                          | vho uses this computer (all users)<br>ne <u>u</u> ser specified in "User Name" |             |
| Installomeld -                                         | < Back No                                                                      | ext> Cancel |
|                                                        |                                                                                |             |

Step 4: Choose Custom installation option if you just want to install SelfSSL else choose Complete installation option to install all features and click Next.

| InstallShield W            | /izard                                              |                 |                   | ×      |
|----------------------------|-----------------------------------------------------|-----------------|-------------------|--------|
| Setup Type<br>Choose the s | setup type that best suits your needs.              |                 |                   | E.     |
| Please selec               | st a setup type.                                    |                 |                   |        |
| C Complet                  | e                                                   |                 |                   |        |
| <b>B</b>                   | All program features will be installed              | I. (Requires th | ie most disk spac | :e.)   |
| • <u>Custom</u>            | Choose which program features yo<br>advanced users. | u want installe | ed. Recommende    | ed for |
| InstallShield              |                                                     |                 |                   | ;      |
|                            |                                                     | < <u>B</u> ack  | <u>N</u> ext >    | Cancel |

Step 5: Enter the installation location and click Next.

| InstallShield Wizard                                                         | ×                    |
|------------------------------------------------------------------------------|----------------------|
| Choose Destination Location<br>Select folder where Setup will install files. |                      |
| Setup will install the IIS 6.0 Resource Kit Tools in the follow              | ing folder.          |
| Destination Folder                                                           |                      |
| C:\Program Files\IIS Resources\                                              | Browse               |
| To install to a different folder, click Browse and select anoth              | ier folder.          |
| InstallShield                                                                |                      |
| <u> </u>                                                                     | <u>N</u> ext> Cancel |

Step 6: Select SelfSSL and click Next.

| elect Features                                                                                                    |                                                                                                    |
|----------------------------------------------------------------------------------------------------|----------------------------------------------------------------------------------------------------|
| Choose the features Setup will install.                                                                                                    |                                                                                                    |
| Select the features you want to install, and clear the featu                                                                                                    | res you do not want to install.<br>Description<br>Use SelfSSL to generate and                                                                                                    |
| RemapUrl 1.0 SelfSSL 1.0 TinyGet 5.2 Web Capacity Analysis Tool 5.2 Web Capacity Analysis Tool Client 5.2 Web Capacity Analysis Tool Controller 5.2 Web Capacity Analysis Tool Controller 5.2 WFetch 1.3 | install a self-signed SSL<br>certificate. Only use this tool to<br>create a secure private<br>channel between your server<br>and a limited user group such<br>as in a software test<br>environment. |
| Space Required on C: 332 K<br>Space Available on C: 4334988 K                                                                                                    |                                                                                                    |
| normona -                                                                                                    |                                                                                                    |

Step 7: Review settings and click Next.

| nstallShield Wizard                                                                               |                                                                              | ×                                       |
|---------------------------------------------------------------------------------------------------|------------------------------------------------------------------------------|-----------------------------------------|
| Start Copying Files<br>Review settings before copying files.                                      |                                                                              |                                         |
| Setup has enough information to start<br>change any settings, click Back. If yo<br>copying files. | copying the program files. If you o<br>ou are satisfied with the settings, c | want to review or<br>lick Next to begin |
| Current Settings:                                                                                 |                                                                              |                                         |
| User Information:<br>Your Name<br>Your Company Name                                               | v or at only at                                                              | -                                       |
| The IIS 6.0 Resource Kit Tools will be                                                            | e installed for all the users on this o                                      | computer.                               |
| Setup Type:<br>CUSTOM: The IIS 6.0 Resource                                                       | ce Kit Tools will be installed with th                                       | ne user-specified op                    |
| Destination Directory:                                                                            |                                                                              | -                                       |
| •                                                                                                 |                                                                              |                                         |
| nstallShield -                                                                                    |                                                                              | 94mmmar e                               |
|                                                                                                   | < <u>B</u> ack                                                               | xt> Cancel                              |

Step 8: Click Finish.

| InstallShield Wizard |                                                                                                    |
|----------------------|----------------------------------------------------------------------------------------------------|
|                      | InstallShield Wizard Complete<br>Setup has finished installing the IIS 6.0 Resource Kit Tools on<br>your computer. |
|                      | KBack Finish Cancel                                                                                                |

Once you have successfully installed, click on Start > All Programs > IIS Resources > SelfSSL > SelfSSL to run the SelfSSL utility. On doing so, you should see the command prompt along with help instructions (see below screen shot).

| 🐼 SelfSSL                                                      |                                                                                                    | × |
|----------------------------------------------------------------|----------------------------------------------------------------------------------------------------|---|
| Microsoft (R) Se<br>Copyright (C) 200                          | lfSSL Version 1.0<br>03 Microsoft Corporation. All rights reserved.                                                                                                    |   |
| Installs self-sig<br>SELFSSL [/T] [/N                          | med SSL certificate into IIS.<br>cn] [/K:key size] [/S:site id] [/P:port]                                                                                                    |   |
| Τ                                                              | Adds the self-signed certificate to "Trusted Certificates"<br>list. The local browser will trust the self-signed certificate<br>if this flag is specified                                                                                                    |   |
| ∕N∶cn                                                          | Specifies the common name of the certificate. The computer name is used if not specified.                                                                                                    |   |
| /K:key size<br>/U:validity days<br>/S:site id<br>/P:port<br>/Q | Specifies the key length. Default is 1024.<br>Specifies the validity of the certificate. Default is 7 days.<br>Specifies the id of the site. Default is 1 (Default Site).<br>Specifies the SSL port. Default is 443.<br>Quiet mode. You will not be prompted when SSL settings are<br>overwritten. |   |
| The default behav                                              | viour is equivalent with:                                                                                                    |   |
| selfssl.exe /N:C                                               | N=IMANOMUMBAI2 /K:1024 /V:7 /S:1 /P:443                                                                                                    |   |
| C:\Program Files`                                              | IIS Resources\SelfSSL>                                                                                                    | • |

If you simply type selfssl.exe and press enter, it would use the default settings to install the SSL certificate which are equivalent to:

/N:CN=<YOUR COMPUTER NAME> (common name of the certificate) /K:1024 (key length of the certificate) /V:7 (validity of the certificate in days) /S:1 (ID of the site to which the certificate needs to be installed) /P:443 (SSL port)

Type selfssl.exe and press enter, then type y and press enter again to confirm the installation (see screen shot below).

| 🔤 SelfSSL - selfssl.exe                                  |                                                                                                    |
|----------------------------------------------------------|----------------------------------------------------------------------------------------------------|
| Installs self-sig<br>SELFSSL [/T] [/N                    | med SSL certificate into IIS.<br>cn] [/K:key size] [/S:site id] [/P:port]                                                                                                    |
| /Τ                                                       | Adds the self-signed certificate to "Trusted Certificates"<br>list. The local browser will trust the self-signed certificate<br>if this flag is specified.                                                                                           |
| ∕N∶cn                                                    | Specifies the common name of the certificate. The computer name is used if not specified.                                                                                                    |
| /K:key size                                              | Specifies the key length, Default is 1024.                                                                                                    |
| /U:validity days<br>/S:site id<br>/P:port<br>/Q          | Specifies the validity of the certificate. Default is 7 days.<br>Specifies the id of the site. Default is 1 (Default Site).<br>Specifies the SSL port. Default is 443.<br>Quiet mode. You will not be prompted when SSL settings are<br>overwritten. |
| The default behav                                        | viour is equivalent with:                                                                                                    |
| selfssl.exe /N:C                                         | N=IMANOMUMBAI2 /K:1024 /U:7 /S:1 /P:443                                                                                                    |
| C:\Program Files<br>Microsoft (R) Se<br>Copyright (C) 20 | AIIS Resources\SelfSSL>selfssl.exe<br>LfSSL Version 1.0<br>03 Microsoft Corporation. All rights reserved.                                                                                                    |
| Do you want to re                                        | place the SSL settings for site 1 (Y/N)?y                                                                                                    |

The most important option here is the site id parameter and SelfSSL uses the site id 1 by default which maps to "Default Web Site".

To find the site id for any website in IIS 6.0 you can simply execute iisweb.vbs /query "<NAME OF THE WEBSITE>" from command prompt (see below screen shot).

| 🐼 Command Prompt                                                                                       |                      |                     |                  | - 🗆 ×     |
|----------------------------------------------------------------------------------------------------|----------------------|---------------------|------------------|-----------|
| C:\Documents and Settings\Administrator>iisw<br>Connecting to serverDone.<br>Site Name (Metabase Path) | /eb.vbs ∕q<br>Status | uery "Default<br>IP | Web Site<br>Port | "<br>Host |
| <br>Default Web Site (W3SVC/1)                                                                         | STOPPED              | ALL                 | =======<br>80    | N∕A       |
| C:\Documents and Settings\Administrator>                                                               |                      |                     |                  |           |
|                                                                                                    |                      |                     |                  |           |
|                                                                                                    |                      |                     |                  |           |
|                                                                                                    |                      |                     |                  |           |
|                                                                                                    |                      |                     |                  |           |
|                                                                                                    |                      |                     |                  |           |
|                                                                                                    |                      |                     |                  | -         |

In the above screen shot, you can clearly see that I executed iisweb.vbs/query "Default Web Site" to find the site id for "Default Web Site" which is "W3SVC/1", however we are only interested in the text which follows "W3SVC/" which is "1".

Suppose you had another website by the name "RajTest" and you wanted to install a test SSL certificate having common name "RajTestCertificate" valid for 10 days to "RajTest" on port 444, you would first find the site id for "RajTest" by executing the following command at command prompt: **iisweb.vbs /query "RajTest"**. Once you know

the site id for "RajTest" (lets assume it was "1234567") you would execute the following command at the SelfSSL command prompt: selfssl.exe /N:CN=RajTestCertificate /V:10 / S:1234567 /P:444